### TỔNG CỤC THUẾ CỤC THUẾ TỈNH ĐẮK LẮK

Số: /CTĐLA-TTHT V/v tuyên truyền Bản đồ số hộ kinh doanh Đắk Lắk, ngày tháng năm

Kính gửi: Các hộ, cá nhân kinh doanh trên địa bàn tỉnh Đắk Lắk

Thực hiện công cuộc chuyển đổi số, tiếp tục tiến trình điện tử hóa trong công tác thuế, Tổng cục Thuế triển khai chức năng Bản đồ số hộ kinh doanh (viết tắt là BĐSHKD) để nâng cao hiệu quả việc công khai thông tin hộ kinh doanh. Để người nộp thuế biết, nắm được các lợi ích và cách sử dụng, Cục Thuế hướng dẫn một số nội dung cụ thể như sau:

1. Bản đồ số hộ kinh doanh

Bản đồ số hộ kinh doanh là tập hợp các thông tin đã được mã hóa và lưu trữ dưới dạng số, trong đó có chức năng hiển thị vị trí các hộ kinh doanh (HKD). Thông tin hiển thị trên BĐSHKD là các thông tin phải công khai, như: Mã số thuế, họ tên, địa chỉ, doanh thu, mức thuế...

2. Mục đích

Hiện nay việc công khai thông tin HKD mới đang ở dạng danh sách, chưa được thể hiện một cách trực quan, chưa hỗ trợ tra cứu và tìm kiếm một cách dễ dàng. Việc triển khai BĐSHKD sẽ mang lại các lợi ích sau:

- Đối với người nộp thuế và xã hội: BĐSHKD cũng hỗ trợ tốt hơn cho hộ kinh doanh, người dân, doanh nghiệp, các cơ quan quản lý nhà nước và các tổ chức khác thực hiện việc tra cứu và phản hồi thông tin đến cơ quan thuế về công tác quản lý thuế hộ kinh doanh của cơ quan thuế địa phương, tăng cường công khai, minh bạch trong công tác quản lý thuế.

- Đối với Cơ quan thuế: Cùng với các hình thức công khai đang áp dụng hiện hành thì BĐSHKD sẽ hỗ trợ cơ quan thuế quản lý người nộp thuế một cách trực quan, nắm bắt tốt địa bàn, chống bỏ sót hộ kinh doanh, chống thất thu NSNN.

3. Lộ trình triển khai Bản đồ số hộ kinh doanh

- Giai đoạn 1: Từ ngày 01/8/2023 đến ngày 31/12/2023 triển khai giai đoạn 1 tại 05 Cục Thuế: Hà Nội, Bình Định, Long An, Thanh Hóa, Hòa Bình.

- Giai đoạn 2: Từ ngày 01/02/2024 triển khai đối với 58 Cục Thuế còn lại. Trong đó:

+ Từ ngày 01/02/2024 đến ngày 28/02/2024, cơ quan thuế thực hiện việc tra cứu, rà soát và hiệu chỉnh thông tin sai lệch (nếu có) của thông tin công khai hộ kinh doanh năm 2024.

+ Từ ngày 01/3/2024, sẽ tiếp tục đáp ứng cho việc tra cứu và phản hồi thông tin của hộ kinh doanh, người dân, doanh nghiệp, các cơ quan quản lý nhà nước và các tổ chức khác.

4. Nguyên tắc vận hành của BĐSHKD

- Thông tin hiến thị trên BĐSHKD là các thông tin phải công khai đối với HKD theo quy định tại khoản 3 Điều 18, khoản 3 Điều 51 Luật Quản lý thuế ngày 13/6/2023 và Điều 13 Thông tư số 40/2021/TT-BTC ngày 01/6/2021 của Bộ Tài chính.

- BĐSHKD được triển khai trên ứng dụng eTax Mobile để tạo điều kiện thuận lợi cho hộ kinh doanh, người dân, doanh nghiệp, các cơ quan quản lý nhà nước và các tổ chức khác có thể tra cứu, phản hồi thông tin trên thiết bị thông minh cầm tay mọi lúc, mọi nơi.

- BĐSHKD được cài đặt, quản lý và vận hành tập trung tại Tổng cục Thuế, các thông tin hiển thị trên chức năng BĐSHKD được cập nhật tự động, thường xuyên, liên tục từ thông tin do cơ quan thuế đã phê duyệt công khai trên Trang thông tin điện tử của Cục Thuế.

5. Hướng dẫn sử dụng Bản đồ số hộ kinh doanh

Hướng dẫn tra cứu và phản hồi thông tin hộ kinh doanh trên Bản đồ số hộ kinh doanh tại ứng dụng Etax Mobile (chi tiết theo phụ lục đính kèm).

Trên đây là một số nội dung tuyên truyền về Bản đồ số hộ kinh doanh. Trong quá trình thực hiện, nếu có vướng mắc xin vui lòng liên hệ cơ quan Thuế quản lý trực tiếp để được hướng dẫn, giải đáp./.

#### Nơi nhận:

- Như trên;

- Ban Tuyên giáo Đảng ủy Khối các cơ quan và doanh nghiệp tỉnh;
- Sở Thông tin và Truyền thông Đắk Lắk;
- Đài Phát thanh và Truyền hình Đắk Lắk;
- Cổng Thông tin điện tử tỉnh Đắk Lắk;
- Báo Đắk Lắk;

 Văn phòng thường trú VCCI Đà Nẵng tại Đắk Lắk;

- Chi cục Thuế các huyện, khu vực, TP;
- Các phòng thuộc VP Cục Thuế;
- Website, Zalo của Cục Thuế;
- Lưu: VT, TTHT.

## KT. CỤC TRƯỞNG PHÓ CỤC TRƯỞNG

Phạm Thanh Long

# PHỤ LỤC: HƯỚNG DẪN SỬ DỤNG BẢN ĐỒ SỐ HỘ KINH DOANH

### I. Tra cứu Hộ kinh doanh

Bước 1: Tải app eTax Mobile trên App Store hoặc CH Play.

(Đối với Người nộp thuế thực hiện đăng nhập theo tài khoản thuế điện tử được cấp.

Nếu người nộp thuế chưa đăng ký tài khoản thuế điện tử có thể đăng nhập bằng tài khoản định danh điện tử mức độ 2.)

Bước 2: Người sử dụng (NSD) chọn phân hệ Tiện ích -> Tra cứu hộ kinh doanh (hỗ trợ cả đăng nhập và không đăng nhập)

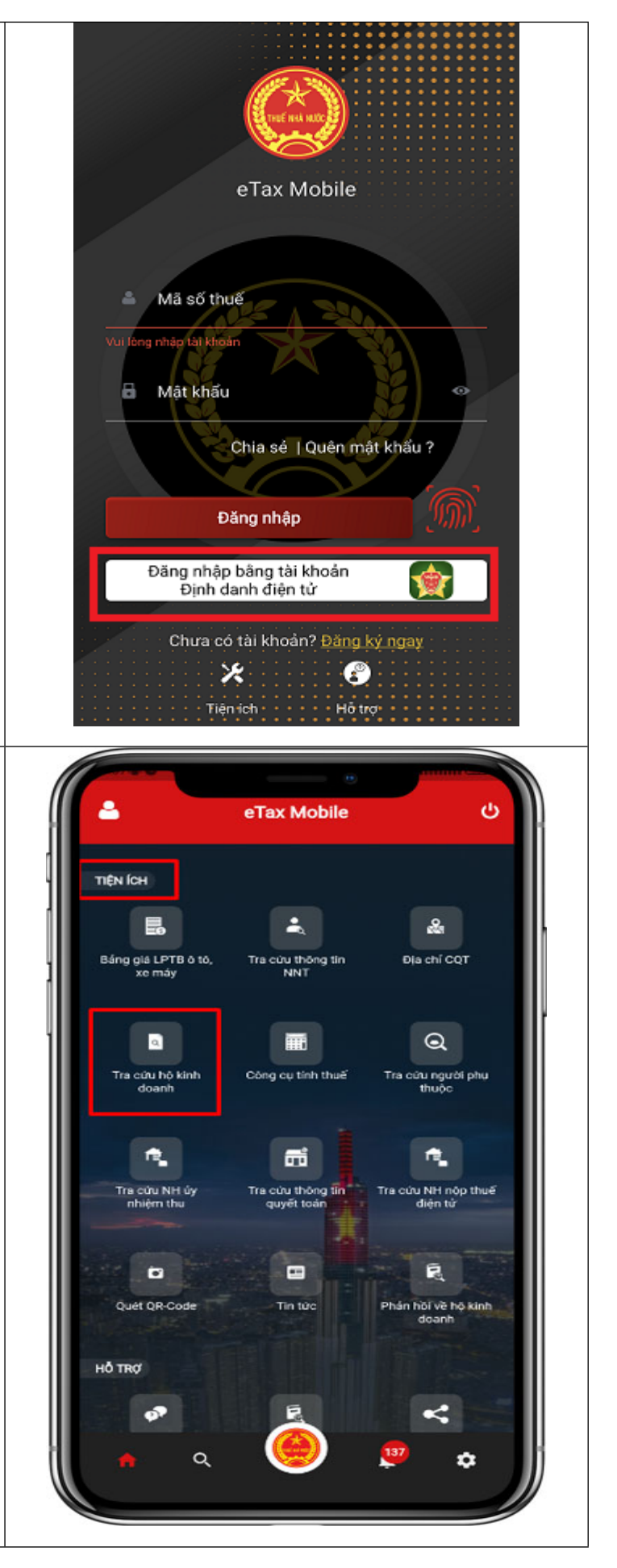

Bước 3: Hệ thống hiển thị màn hình tra cứu theo các điều kiện tìm kiếm: Tỉnh/TP, Quận/huyện, Phường/Xã, Chọn loại danh sách, Kỳ lập bộ (nhập dạng MM/YYYY, VD: 01/2020), Mã số thuế

Tra cứu hộ kinh doanh

Tỉnh/Thành phố \*

Quận/Huyện \*

Phường/Xã \*

Chọn loại danh sách \*

Kỳ lập bộ \*

Mã số thuế

Tra cứu

4

Bước 4: Nhập các điều kiện tìm kiếm, nhấn Tra cứu. Hệ thống hiển thị danh sách thông tin hộ kinh doanh theo điều kiện tra cứu.

Lưu ý: Hệ thống hiển thị mặc định 10 hộ kinh doanh. NSD thực hiện thao tác kéo xuống dưới để xem tiếp danh sách hộ kinh doanh tại trang tiếp theo

Tra cứu hộ kinh doanh Tỉnh/Thành phố \* Hà Nội Quận/Huyện \* Quân Cầu Giấy Phường/Xã \* Phường Dịch Vọng Hậu Danh sách hô kinh doanh Chọn loại danh sách \* và mức thuế phải nộp Kỳ lập bộ \* 01/2018 Mā số thuế Tra cứu Tổng số hộ kinh doanh: 573 0100391540 Bản lẻ hình thức khác chưa được phân vào đâu; 0100627595 Quán rượu, bia, quầy bar; 0100392456 Bán lẻ hình thức khác chưa được phản vào đâu; 0101150812 Bán lễ khác trong các cửa hàng kinh doanh tổng hợp; 9 0101141381-001 Bán lẻ khác trong các cửa hàng kinh doanh tổng hợ

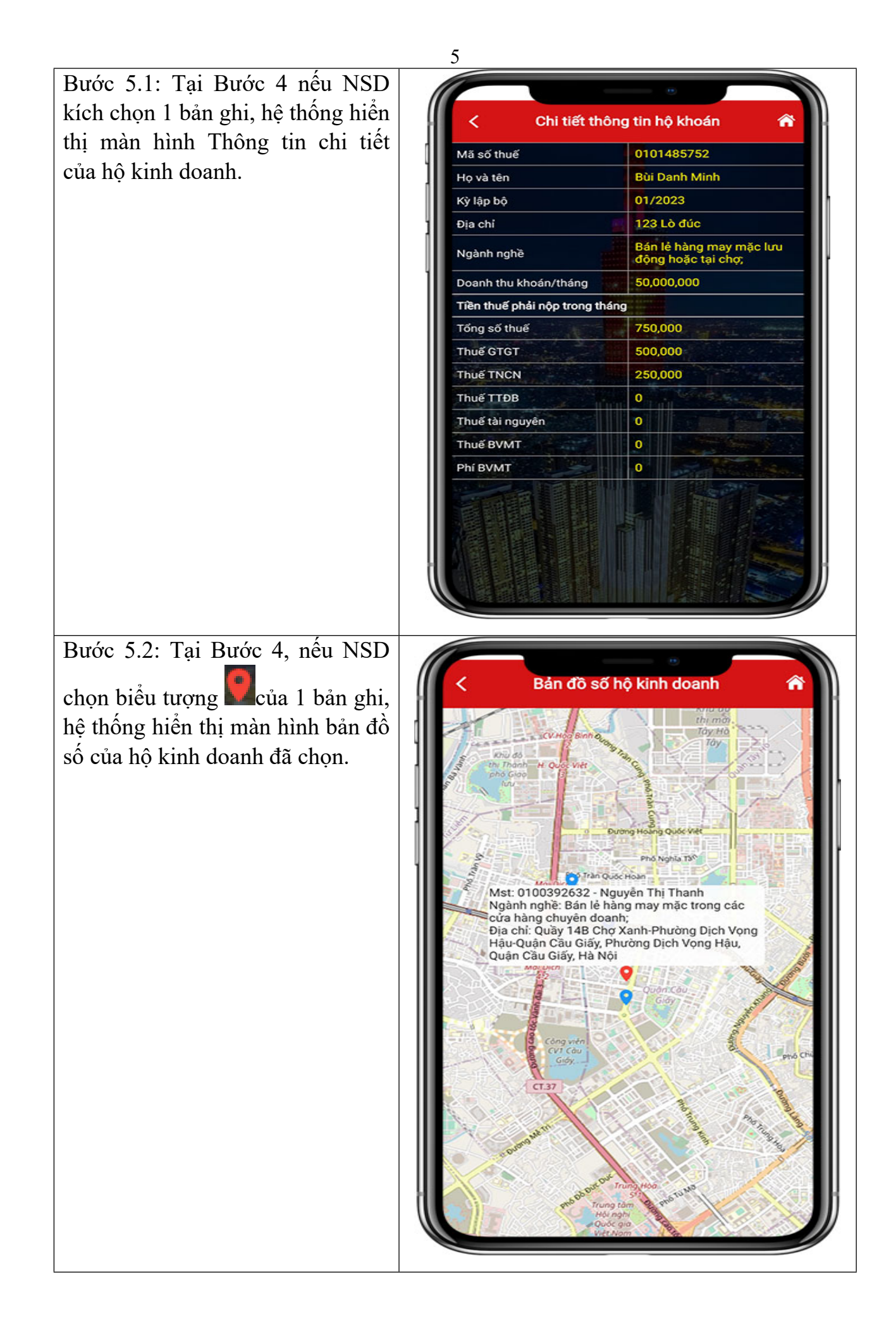

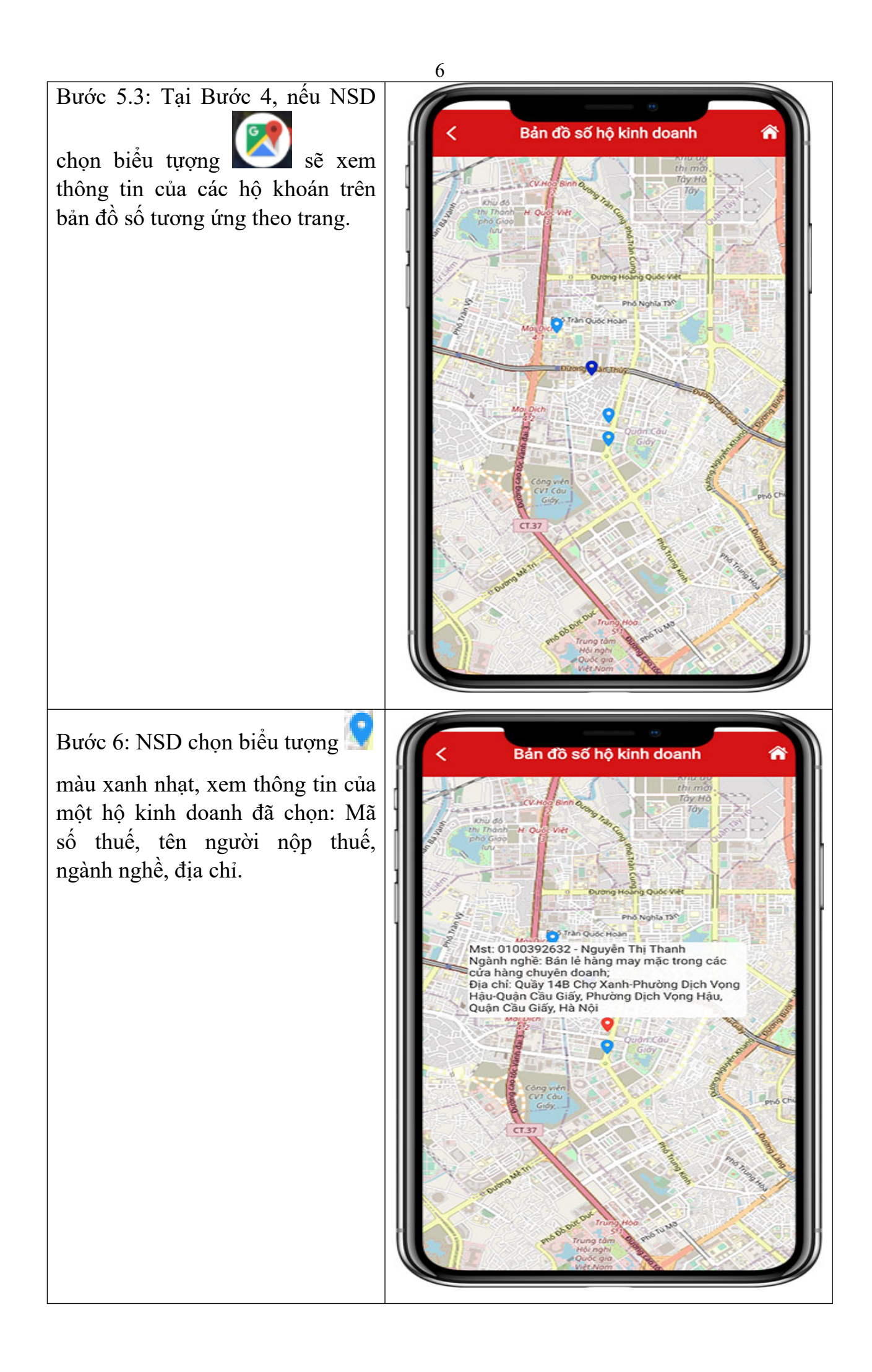

Bước 7: NSD chọn biểu tượng

màu xanh đậm, xem thông tin các hộ kinh doanh trùng địa chỉ: Tổng số hộ kinh doanh, danh sách mã số thuế, địa chỉ.

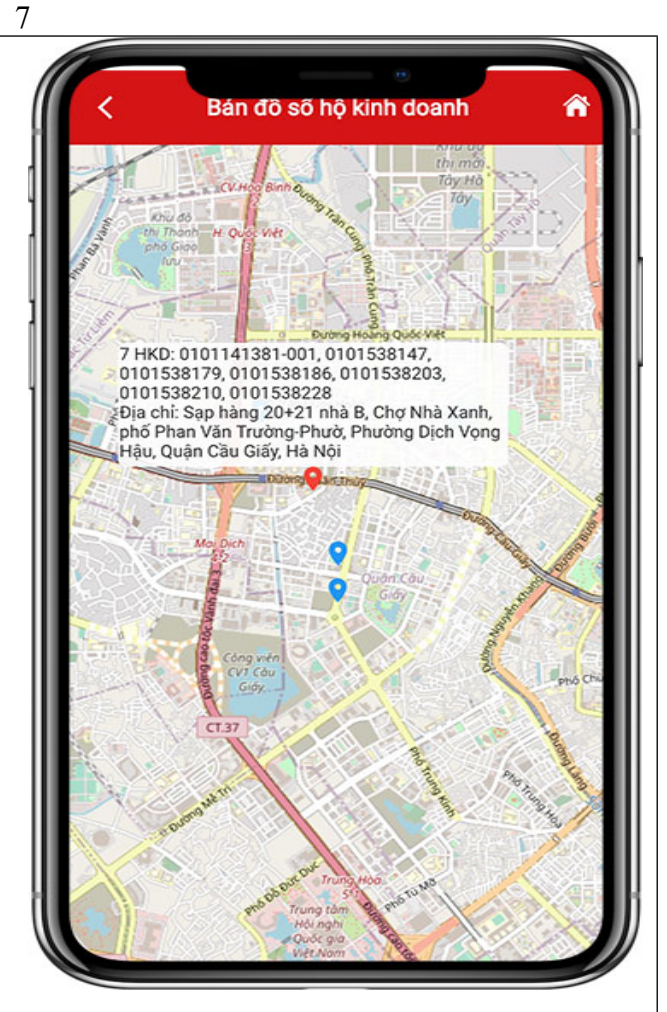

## II. Phản hồi thông tin về Hộ kinh doanh

Bước 1: Trên màn hình đăng nhập, chọn Tiện ích/Phản hồi về hộ kinh doanh.

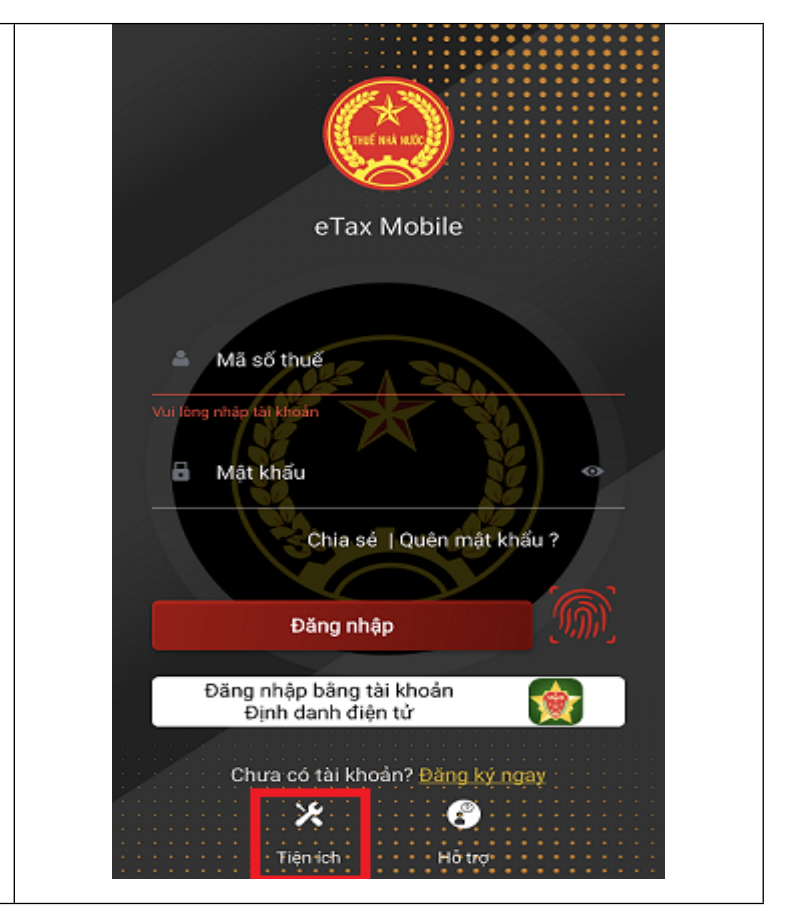

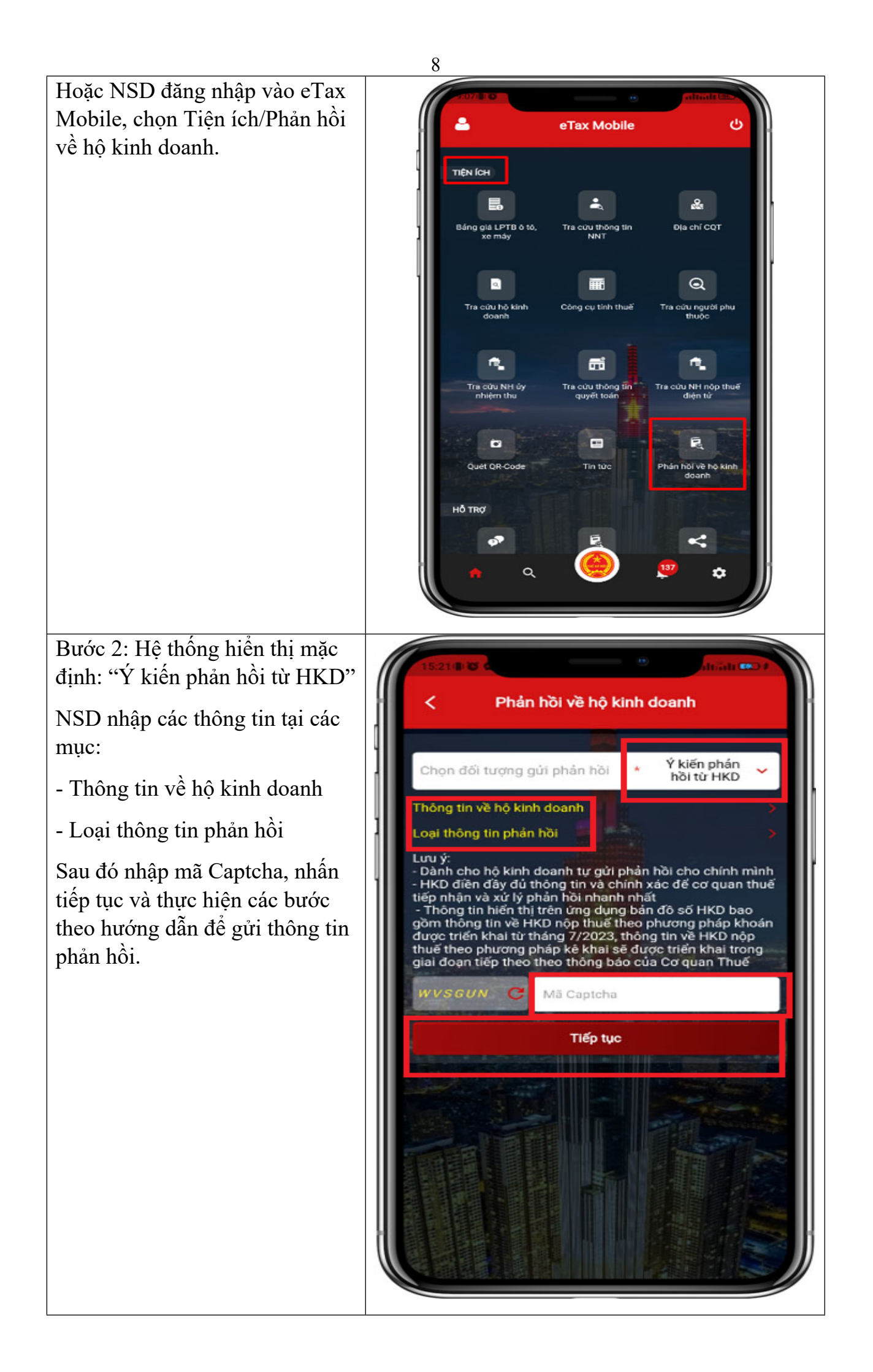

Nếu NSD không chọn "Ý kiến phản hồi từ HKD", thì có thế chọn "Ý kiến phản hồi từ tổ chức/Cá nhân/Hộ kinh doanh khác"

NSD nhập các thông tin tại các mục:

- Thông tin người gửi phản hồi.
- Thông tin người bị phản hồi.

Sau đó nhập mã Captcha, nhấn tiếp tục và thực hiện các bước theo hướng dẫn để gửi thông tin phản hồi.

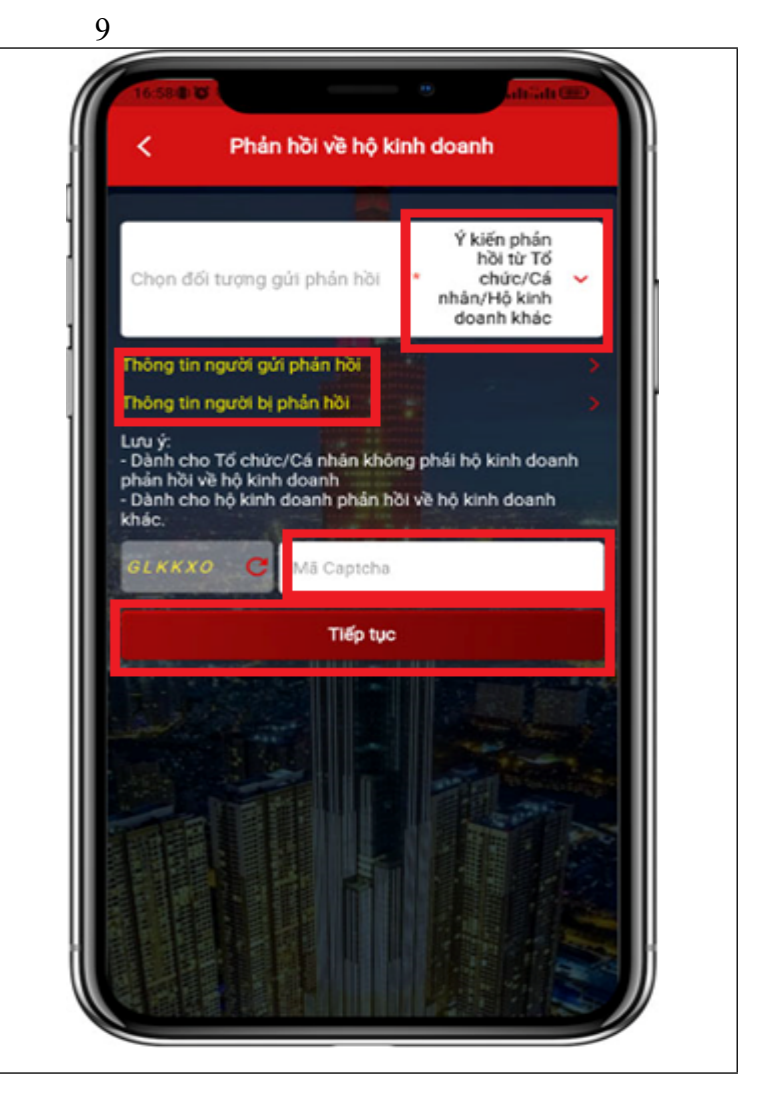